# Quick Guide for Filing your Personal Property Return Online.

Follow this link <u>https://taxsifter.co.kittitas.wa.us/PersonalPropertyEfile/</u> to our website to file your personal property return online.

Once you accept the disclaimer the next screen will prompt you to enter your businesses specific Schedule ID and Schedule #. <u>The Schedule ID is year specific and will change each year.</u>

This information can be found on the printed listing or by contacting the Kittitas County Assessor Office at 509-962-7501.

| Enter Schedule Information |             |   |
|----------------------------|-------------|---|
| Schedule ID:               |             |   |
| Schedule #:                |             |   |
|                            | Get Schedul | e |

## **Account Information Section:**

Update the Account Information Section if needed.

## **Exemptions Section:**

Click on which type of ownership applies to your business.

## **Assets Section:**

This section is where you can modify, add assets or delete assets.

#### **Comment Section:**

Enter information on what was deleted or any other pertinent information.

#### **Summary Section:**

Review your return before you submit it to the Assessor's Office.

Please send your Detailed Federal Asset Depreciation Schedule, worksheets or any other pertinent documents to <u>personalproperty@co.kittitas.wa.us</u> referencing the Schedule number in your email.